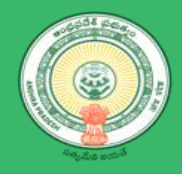

# Department of Industries

# User Manual – NOC for Storage of Petroleum, Diesel, LPG, Naptha

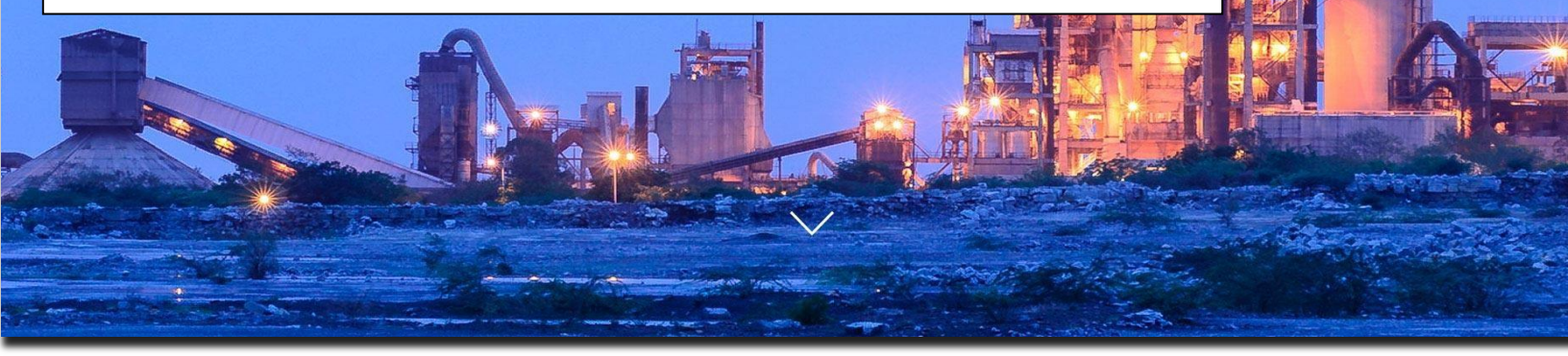

# Table of Contents

| Table | e of Contents                     | 2  |
|-------|-----------------------------------|----|
| 1.1   | Introduction                      | 3  |
| 1.2   | Entrepreneur Workflow             | 3  |
| 1.2.1 | Login AP industries               | 4  |
| 1.2.2 | View Pre-Operational Details      | 5  |
| 1.3   | Department Workflow               | 8  |
| 1.3.1 | DMHO Login                        | 8  |
| 1.3.2 | SP Login                          | 9  |
| 1.3.3 | COI IALA login                    | 11 |
| 1.3.4 | District Fire Officer (DFO) login | 12 |
| 1.3.5 | Revenue Divisional Officer(RDO)   | 13 |
| 1.3.6 | DRO login                         | 13 |
| 1.3.7 | Obtain NOC                        | 15 |
|       |                                   |    |

#### 1.1 Introduction

Import, transport, storage, production, refining and blending of petroleum, Diesel, LPG, Naphtha has been restricted by Government of India, without license.

License should be issued by the State Government or the District Magistrate or any other Officer authorized by the Central or State Governments.

#### 1.2 Entrepreneur Workflow

Entrepreneur should seek license from concerned department to order to Import, transport, storage, production, refining and blending of petroleum, Diesel, LPG, Naphtha

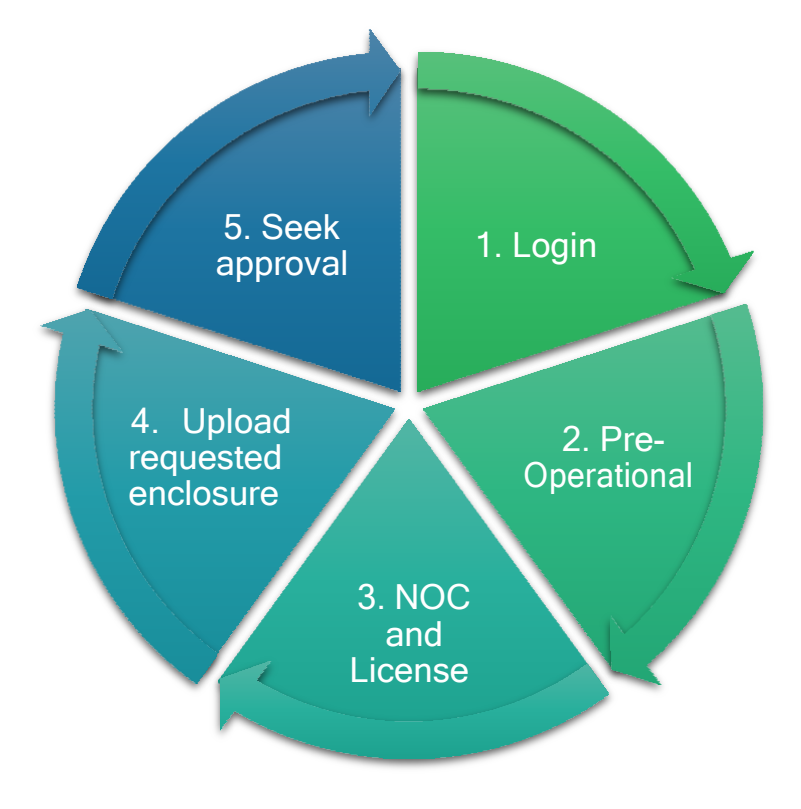

Workflow of Entrepreneur

## 1.2.1 1.2.1 Login AP industries

#### Link : https://www.apindustries.gov.in/APIndus/Default.aspx

**Path :** AP industries  $\rightarrow$  Investor Services  $\rightarrow$  Single Desk Portal  $\rightarrow$  Entrepreneur Login

- 1.2.1.1 Entrepreneur needs to login using SDP user ID and Password.
- 1.2.1.2 Incase User doesn't have account/Login in SDP portal, kindly register Single desk Portal(SDP)
- 1. Login (as shown in Pic 1)

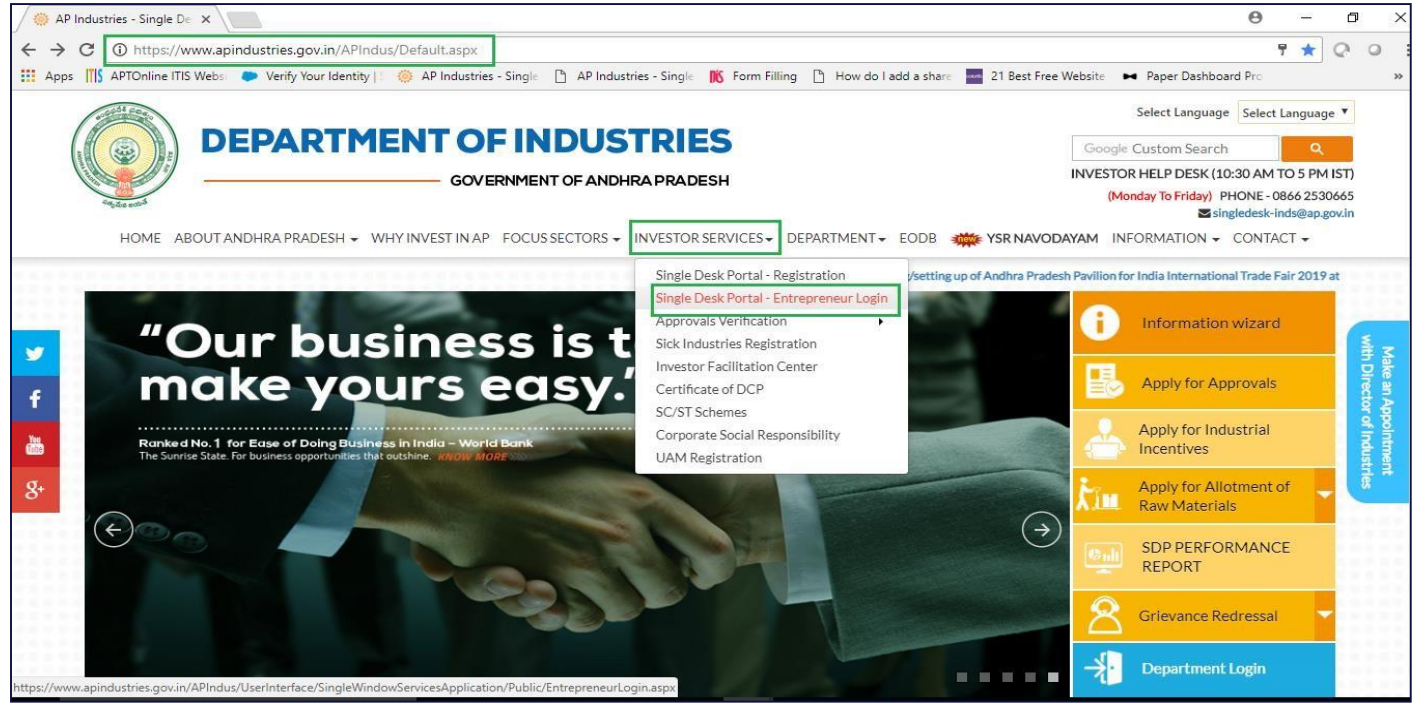

Pic – 1

2. Select the desire industry from Entrepreneur Dashboard and Click on PROCEED Note : Pre-requisite – Fill CAF-II form (as shown in Pic – 2)

| a final de la companya de la companya de la compa | DEPA                 | RTMEN           | GOVERNMENT OF AN               | STRIES<br>IDHRA PRADESH                                               |          |              | Las<br>Technical Sup<br>(10 AM to 6 PM | t Logged in <b>01-Nov-2</b><br>port <b>040 666757</b><br>1 IST) <b>0866 25306</b> | 019 02:27 PM<br>13<br>65 |
|----------------------------------------------------------------------------------------------------|----------------------|-----------------|--------------------------------|-----------------------------------------------------------------------|----------|--------------|----------------------------------------|-----------------------------------------------------------------------------------|--------------------------|
| HOME                                                                                                    | GRIEVANCES REQUEST M | ONITORING CERTI | FICATE OF DCP LOGOUT           |                                                                       |          |              |                                        |                                                                                   |                          |
| ntrepre                                                                                                    | neur Dashboard       |                 |                                |                                                                       |          |              |                                        |                                                                                   |                          |
|                                                                                                    |                      |                 |                                |                                                                       |          | Total No. of | Applications                           |                                                                                   |                          |
| SI. No.                                                                                                    | Organisation Name    | Location        | Sector                         | Line of Activity                                                      | Required | Approved     | Rejected                               | Pending with<br>Department                                                        |                          |
| 1                                                                                                    | adfsdfasdf           | Prakasam        | Auto Components                | Automobiles<br>Manufacturing (Integrated<br>facilities)               | 18       | 1            | 0                                      | 0                                                                                 | Proceed                  |
| 2                                                                                                    | test drugs           | Srikakulam      | Auto Components                | AUTOMOBILE<br>COMPONENTS                                              | 28       | 0            | 0                                      | 0                                                                                 | Proceed                  |
| 3                                                                                                    | test drugs           | Anantapur       | Bulk Drugs,<br>Pharmaceuticals | Bulk drugs Pharmaceuticals                                            | 32       | 0            | 0                                      | 0                                                                                 | Proceed                  |
| 4                                                                                                    | 4545                 | East Godavari   | Electrical & Electronics       | Assembling of Electrical and<br>electronics manufacturing<br>products | 27       | 0            | 0                                      | 0                                                                                 | Proceed                  |

Pic – 2

# 1.2.2 1.2.2 View Pre-Operational Details

1. Select Pre-Operational Services (as shown in Pic – 3)

| / 🗋 En                         | trepreneur D     | ashboard ×                      |                      |                                |                             |                                  |                |                        |              | θ       |   | ٥ | ×   |
|--------------------------------|------------------|---------------------------------|----------------------|--------------------------------|-----------------------------|----------------------------------|----------------|------------------------|--------------|---------|---|---|-----|
| $\leftarrow \; \rightarrow \;$ | C S              | ecure   https://www.apindus     | tries.gov.in/APIndus | /UserInterface/SingleWindo     | wServicesApplication/UserA  | Account/EntDash                  | poard.aspx     |                        |              |         | ☆ | 0 | 0 : |
| Арр                            | s TS APTO        | nline ITIS Webs 🛛 🔵 Verify Your | Identity 📋 🍈 AP Inc  | dustries - Single 📋 AP Industr | ies - Single 👖 Form Filling | How do I add                     | a share 🔤 21 B | est Free Website       | Paper Dashbo | ard Pro |   |   | **  |
|                                |                  | DEPAR                           | TMENT                | OF INDUS                       | TRIES                       |                                  |                |                        |              |         |   |   |     |
|                                |                  |                                 |                      | GOVERNMENT OF AND              | HRAPRADESH                  |                                  |                |                        |              |         |   |   |     |
| E                              | HOME<br>Entrepre |                                 |                      |                                | ices Pr                     | e-Operational S<br>Other Service | ervices        | plications<br>Rejected |              |         |   |   |     |
|                                |                  |                                 | Prakasam             |                                | Cancel                      |                                  |                | Ö                      |              |         |   |   |     |
|                                |                  |                                 | Srikakular           |                                |                             |                                  |                | ö                      |              |         |   |   |     |
|                                |                  |                                 | Anantapur            | Phalmaceoucats                 |                             | 1                                |                | 0                      |              |         |   |   |     |
|                                |                  |                                 |                      |                                |                             |                                  |                |                        |              |         |   |   |     |
|                                |                  |                                 |                      |                                |                             |                                  |                |                        |              |         |   |   |     |

Pic – 3

2. Answer to the queries (as shown in Pic – 4)

| PreOperatio    | on Details X                                                                                                    |                                  |                                      | 9   | -   |   |   |
|----------------|----------------------------------------------------------------------------------------------------|----------------------------------|--------------------------------------|-----|-----|---|---|
| G              | Secure   https://www.apindustries.gov.in/APIndus/UserInterface/SingleWindowServicesApplicat                      | tion/UserAccount/PreOperationDet | ails.aspx                            | Q   | ¥ Q | 1 |   |
| ops III) A     | PTOnline (TIS Webs) Verify Your Identity  : 🧐 AP Industries - Single 📋 AP Industries - Single 🔀 Fo               | orm Filling                      | 21 Best Free Website Paper Dashboard | Pro |     |   |   |
| Pre-Ope        | rational Details                                                                                                 |                                  |                                      |     |     |   |   |
| Please fill in | the following details, the system will provide guidance to apply for required clearances.                        |                                  |                                      |     |     |   |   |
| (1)            | Will you be operating boilers? *                                                                                 | Ves                              | No                                   |     |     |   |   |
| (11)           | Will you possess, or use Rectified Spirit/Denatured Spirit in manufacturing process ?*                           | Ves                              | No                                   |     |     |   |   |
| (111)          | Do you have hazardous waste in the process?*                                                                     | Ves                              | No                                   |     |     |   |   |
| (IV)           | Do you have any registered office or Godown outside the premises of industry?*                                   | Yes                              | No                                   |     |     |   |   |
| (V)            | Do you intend to employ 5 or more other state workers through a contractor?*                                     | Yes                              | No                                   |     |     |   |   |
| (VI)           | Do you intend to employ 5 or more workers through a contractor?*                                                 | Yes                              | No                                   |     |     |   |   |
| (VII)          | Do you intend to manufacture/recycle plastic carry bags or multilayered plastics?*                               | Ves                              | No                                   |     |     |   |   |
| (VIII)         | Do you need license for storage of petroleum, diesel and Naptha?*                                                | Ves                              | No                                   |     |     |   |   |
| (IX)           | Do you need license for Motor Transport Workers Act,1961?*                                                       | Ves                              | No                                   |     |     |   |   |
| (X)            | Do you need license for Building And Other Construction Works(RE & CS)Act ,1996?*                                | Ves                              | No                                   |     |     |   |   |
| (×I)           | Do you need license for Payment of Gratuity Act,1972 ?*                                                          | Ves                              | No                                   |     |     |   |   |
| (XII)          | Do you require Registration of principal employer's establishment under provision of The Contracts Labour Act ?" | Ves                              | No                                   |     |     |   |   |
| (XIII)         | Do you require Registration certificate of Establishment Inter State Migrant Workmen (RE&CS) Act,1979 ?*         | Ves                              | No                                   |     |     |   |   |
| (XIV)          | Building Height (in Mtrs.)*                                                                                      |                                  |                                      |     |     |   |   |
| (XV)           | Building Area (in Sq. Mts)*                                                                                      |                                  |                                      |     |     |   |   |
| (XVI)          | No. of Blocks*                                                                                                   |                                  |                                      |     |     |   |   |
|                |                                                                                                    |                                  |                                      |     |     |   |   |
|                | Show Clearand                                                                                                    | ces                              |                                      |     |     |   | ļ |

*Pic – 4* 

5 PageDepartmentofIndustries, GOAP

# 3. Select NOC and License for storage of Petroleum, Diesel, LPG, Naptha clearance (as shown in Pic – 5)

| C 🔒 Se                                                     | cure   https://www.apindustries.gov.in                                                                                                    | 1/APIndus/UserInterface                                        | e/SingleWindowServices/          | Application/UserA                                                                                                    | count/PreOperationC            | learances.aspx              |                                                                                                    |            | 1 |
|------------------------------------------------------------|----------------------------------------------------------------------------------------------------|----------------------------------------------------------------|----------------------------------|----------------------------------------------------------------------------------------------------|--------------------------------|-----------------------------|----------------------------------------------------------------------------------------------------|------------|---|
| APTOn                                                      | ine ITIS Webs 🛛 🤛 Verify Your Identity 📔                                                                                                    | AP Industries - Single                                         | AP Industries - Single           | 📧 Form Filling                                                                                                    | How do I add a share           | 21 Best Free We             | bsite 🛏 Paper Dash                                                                                                    | nboard Pro |   |
| e-Opera                                                    | ations Clearance Desk                                                                                                    | K                                                              |                                  |                                                                                                    |                                |                             |                                                                                                    |            |   |
| You need                                                   | I to obtain the following clearances fron                                                                                                    | m various departments f                                        | for which you need to fill t     | the common applic                                                                                                    | ation form and few de          | partment specific for       | rms as listed below.                                                                                                    |            |   |
| Click her                                                  | e to fill the Common Application Form (                                                                                                    | (CAF-II), which is require                                     | ed for all <b>Pre-Operationa</b> | I clearances and pa                                                                                                    | ay the <b>Processing Fee</b> t | o the Department of         | f Industries.                                                                                                    |            |   |
|                                                            |                                                                                                    |                                                                | IL E LOLE IN                     |                                                                                                    |                                |                             |                                                                                                    |            |   |
| List of Pi<br>(Click on                                    | re-Operational clearances requiring on the pdf image to download the Commo                                                                                                    | only Common Applica                                            | ition Form (CAF-II):             |                                                                                                    |                                |                             |                                                                                                    |            |   |
| List of Pi<br>(Click on<br>SI. No.                         | re-Operational clearances requiring (<br>the pdf image to download the Commo                                                                                                    | only Common Applica<br>on Application Form)<br>learance Name   | ition Form (CAF-II):             | Application<br>Filling Date                                                                                                    | Department<br>Received Date    | Approval /<br>Rejected Date | Status                                                                                                    | File ID    |   |
| List of Pr<br>(Click on<br>SI. No.<br>1                    | re-Operational clearances requiring (<br>the pdf image to download the Commo<br>Cl<br>Factory Registration/Licensing                                                                                                    | only Common Applica<br>on Application Form) 🔀<br>learance Name | ation Form (CAF-II):             | Application<br>Filling Date<br>17-JUL-2015                                                                                                    | Department<br>Received Date    | Approval /<br>Rejected Date | Status<br>Yet to Apply                                                                                                    | File ID    |   |
| List of Pr<br>(Click on<br>SL No.<br>1<br>2                | re-Operational clearances requiring of<br>the pdf image to download the Commo<br>Ch<br>Factory Registration/Licensing<br>Occupancy certificate from Fire Services                                                                                                    | only Common Applica<br>on Application Form)                    | ition Form (CAF-II):             | Application<br>Filling Date<br>17-JUL-2015                                                                                                    | Department<br>Received Date    | Approval /<br>Rejected Date | Status<br>Yet to Apply<br>Yet to Apply                                                                                                    | File ID    |   |
| List of Pr<br>(Click on<br>SL No.<br>1<br>2<br>3           | re-Operational clearances requiring of<br>the pdf image to download the Common<br>CH<br>Factory Registration/Licensing<br>Occupancy certificate from Fire Services<br>Boiler Manufacturing Certification                                                                                        | only Common Applica<br>on Application Form)                    | ition Form (CAF-II):             | Application<br>Filling Date<br>17-JUL-2015                                                                                                    | Department<br>Received Date    | Approval /<br>Rejected Date | Status       Yet to Apply       Yet to Apply       Yet to Apply       Yet to Apply                                                                             | File ID    |   |
| List of Pu<br>(Click on<br>SL No.<br>1<br>2<br>3<br>4      | re-Operational clearances requiring of<br>the pdf image to download the Commo<br>Ch<br>Factory Registration/Licensing<br>Occupancy certificate from Fire Services<br>Boiler Manufacturing Certification<br>License for contractors under provision                                              | only Common Applica<br>on Application Form)                    | ition Form (CAF-II):             | Application<br>Filling Date<br>17-JUL-2015<br>19-AUG-2019<br>17-JUL-2015                                                                              | Department<br>Received Date    | Approval /<br>Rejected Date | Status       Yet to Apply       Yet to Apply       Yet to Apply       Yet to Apply       Yet to Apply                                                          | File ID    |   |
| List of Pi<br>(Click on<br>SL No.<br>1<br>2<br>3<br>4<br>5 | re-Operational clearances requiring of<br>the pdf image to download the Common<br>Cl<br>Factory Registration/Licensing<br>Occupancy certificate from Fire Services<br>Boiler Manufacturing Certification<br>License for contractors under provision<br>Registration of establishments deploying | only Common Applica<br>on Application Form)                    | tion Form (CAF-II):              | Application<br>Filling Date           17-JUL-2015           -           19-AUG-2019           17-JUL-2015           17-JUL-2015           17-JUL-2015 | Department<br>Received Date    | Approval /<br>Rejected Date | Status       Yet to Apply       Yet to Apply       Yet to Apply       Yet to Apply       Yet to Apply       Yet to Apply       Yet to Apply       Yet to Apply | File ID    |   |

*Pic – 5* 

- 4. Submit the enclosure individual(as list below Pic 6)
  - a. Choose file
  - b. Click on Enclosure Document
  - c. Once uploading all the documents, click in SENT TO DEPARTMENT

| IIIS APTONIA   | ne ITIS Webs    | 🕨 Verify Your Identity 📋 🥘 AP Industries - Single 🍈 AP Industries - Single 🔣 Form Filling 🖺 How do I add a share 🏧 21 Best Free Website 🛏                   | Paper Dashboard Pro |
|----------------|-----------------|----------------------------------------------------------------------------------------------------|---------------------|
| yment De       | tails           |                                                                                                    |                     |
|                | _               |                                                                                                    |                     |
| line Enclosu   | ires            |                                                                                                    |                     |
| To Apply for N | NOC and License | for storage of Petroleum, Diesel, LPG and Naptha Clearance, The following enclosures need to be uploaded online. Please select the enclosure and then choos | e file to upload    |
| SI. No.        | Select          | Enclosure Name                                                                                                    | Attachment          |
| 1              |                 | SSI / IEM / LOI / EOU Registration(As per GO).                                                                                                    |                     |
| 2              | •               | Affidavit on Rs.10/- (Notary)(As per GO).                                                                                                    |                     |
| 3              | •               | Site map(As per GO).                                                                                                    |                     |
| 4              | 0               | VAT Certificate(As per GO).                                                                                                    |                     |
| 5              | 0               | Copy of letter issued by the Oil Companies(As per GO).                                                                                                    |                     |
| 6              | 0               | Sale Deed/Rental Deed(As per GO).                                                                                                    |                     |
| 7              | 0               | Explosive license(As per GO).                                                                                                    |                     |
|                |                 | Choose File No file chosen Please uplead .pdf/jpg/.pdg /pdg file with size less than 10 MB.                                                                 |                     |
|                |                 | 2                                                                                                    |                     |

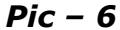

6 PageDepartmentofIndustries, GOAP

5. Click on OK to send the enclosure to respective department. (as shown in Pic -7)

| To Apply for N | NOC and License | Verify Your Identity   AP Industrie WWW.            | apindustries.gov.in says:<br>d to send clearance to the respective department?                                                                       | elect the enclosure and then ch | Paper Dashboard Pro oose file to upload |
|----------------|-----------------|-----------------------------------------------------|----------------------------------------------------------------------------------------------------|---------------------------------|-----------------------------------------|
| SL No.         | Select          |                                                     | OK Cancel                                                                                                    |                                 | Attachment                              |
| 1              |                 | SSI/IEM/LOI/EOU Registration(As per GO).            |                                                                                                    |                                 | 6.                                      |
| 2              |                 | Affidavit on Rs.10/- (Notary)(As per GO).           |                                                                                                    |                                 | 6,                                      |
| 3              |                 | Site map(As per GO).                                |                                                                                                    |                                 | 0.                                      |
| 4              | 0               | VAT Certificate(As per GO).                         |                                                                                                    |                                 | 0.                                      |
| 5              |                 | Copy of letter issued by the Oil Companies(As per G | O).                                                                                                    |                                 | 6.                                      |
| 6              |                 | Sale Deed/Rental Deed(As per GO).                   |                                                                                                    |                                 | 6.                                      |
| 7              |                 | Explosive license(As per GO).                       |                                                                                                    |                                 | 6.                                      |
|                |                 |                                                     | Choose File No file chosen<br>Please upload .pdf/jpg/jpg/png file with size less than 10 MB.<br>Upload Enclosure Document<br>Send to Department Back |                                 |                                         |

Pic – 7

## 1.3 Department Workflow

Once the enclosure are submitted by entrepreneur, the documents are sent to respective department for inspection and final approvals. The application will be visible to below Login

- DRO/JC (District Revenue Officer [DRO]/ Joint Collector)
- Revenue Divisional Officer(RDO)
- DFO (District fire officer)
- DMHO (District Medical and Health Officer)
- Commissioner IALA(If applicable)
- Superintendent of police

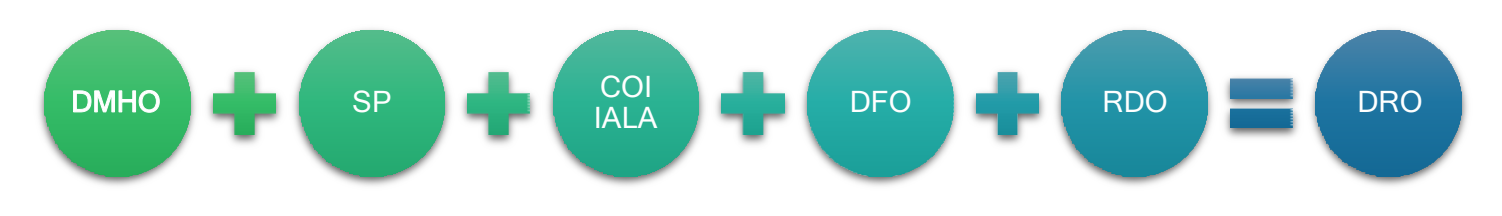

#### Workflow of Department

DMHO,RDO, SP, COI IALA,DFO inspects the details and upload the inspection copy. Copy of inspection resultant and recommendation from these authorities will be considered by DRO for final approvals.

# 1.2.3 DMHO Login

District Medical and Health Officer will be able view the NOC and License for storage of Petroleum, Diesel, LPG, Naptha clearance details under Pending Clearance. Authorized DMHO should login Single desk portal using SDP user id and Password.(as shown Pic – 8)

|            | ٢                                  | DEP                                                                         | ARTMENT                                    | OF IND<br>GOVERNMENT OF                                                           | USTRI                                            | ES<br>DESH                   |                                                       | Health Of<br>Technical Support +1                                  | to District Mec<br>ficer<br>91 9705532190, 705<br>91 7095370441<br>(JAM to 6PM IST) | dical an | ı |
|------------|------------------------------------|-----------------------------------------------------------------------------|--------------------------------------------|-----------------------------------------------------------------------------------|--------------------------------------------------|------------------------------|-------------------------------------------------------|--------------------------------------------------------------------|-------------------------------------------------------------------------------------|----------|---|
| HC<br>DI   | DME CLEARANCES<br>STRICT EOOB + SE | 5 • PAYMENT DETA<br>RVICE REQUEST FOR                                       | ULS GRIEVANCE DETA<br>LCERTIFICATION CHANC | ILS APPOINTMEN                                                                    | IT MEEING DETAIL<br>GOUT                         | S EMPANELLED OF              | FFICERS + APPO                                        | INTMENTS = D                                                       | ISTRICT EODB                                                                        |          |   |
| INDR       | NG CLEARANG                        | CES                                                                         | Suma                                       |                                                                                   |                                                  |                              |                                                       |                                                                    |                                                                                     |          |   |
| the SLA fo | r this service is 15 w             | vorking days and the 5                                                      | SLA starts from the Date of                | Receipt of the cour                                                               | ier by the Departm                               | nent.                        |                                                       |                                                                    | In the second second second                                                         | _        | _ |
| -          | Application ID                     | Industry Name<br>& Mobile Number                                            | Line of Activity Name                      | Clearance Name                                                                    | District/<br>Location                            | Request<br>Received Date     | Permissible<br>Approval Date                          | Status.                                                            | Application First<br>Viewed On                                                      |          |   |
| SUHIS.     | Analasian ID<br>CAOS700025         | A Mobile Humber<br>A Mobile Humber<br>PRAVEEN<br>TECHNOLOGIES<br>8332861318 | Line of Activity Name                      | Clearness Name<br>License for<br>storage of<br>petroleum,<br>diesel and<br>Naptha | Kadapa /CC<br>Cuddapah                           | Request<br>Received Date     | Permissible<br>Approval Date<br>29-Mar-2015           | Approval<br>Periodice<br>Upload<br>Impection Copy                  | 23 Aug-2018<br>04:02 PM                                                             | Varity   | ۲ |
| 3          | Application ID<br>CACI3709025      | Industry Name<br>6 Mobile Number<br>PRAVEEN<br>TECHNOLOGIES<br>8332861318   | Line of Activity Name<br>IT -Initra        | Clearance Name<br>License for<br>storage of<br>petroleum,<br>diesel and<br>Naptha | Descrict/<br>Location<br>Kadapa / CC<br>Cuddapah | Received Date<br>12-MAR-2018 | Permissible<br>Approval Date<br>29-Mar-2015<br>Inding | Approval<br>Pendine<br>Upload<br>Impection Copy<br>Additional Info | 23-Aug-2018<br>04:02 PM                                                             | Verity   | ۲ |

*Pic – 8* 8 | Page Departmentof Industries, GOAP

| (10<br>(01) | AN CLARANCES                 | - ANYHENT CETALS<br>INCLERCENTION CER | сниместостика аменити<br>посклон снимскиевского з                      | ENTRACING DETAILS - EMINANCIALS OFFICIALS<br>DESKIT                      | CONSCRIMENTS = 1 (CO                            | ning bernennin. |        |
|-------------|------------------------------|---------------------------------------|------------------------------------------------------------------------|--------------------------------------------------------------------------|-------------------------------------------------|-----------------|--------|
| ENGIN       |                              | ¥5                                    | Upload Details                                                         |                                                                          | 8                                               |                 |        |
| - HAL-      |                              | a birginan and the birth              | Inspection Date                                                        |                                                                          |                                                 |                 |        |
| 10m         |                              | - Industry Hanne<br>A. Madala Pasadan | Upload Document                                                        | Choose File No file chosen                                               | Refue                                           |                 |        |
| 18          |                              | PROVIDENCIALS IT                      | Comments(if any>)                                                      |                                                                          | Paperver<br>Pauling<br>Opinial<br>Pauline Color |                 | vert 😐 |
|             | O Agerrand<br>O fait Agerran | Haittey                               | 🕢 T-on Hard Self for apprival<br>Minimum for the calif for Association | This Side of Concession Providence      This Side of Concession Decision | Adottana a Ado<br>Secondaria                    |                 |        |
|             |                              |                                       |                                                                        |                                                                          |                                                 |                 |        |

DMHO Inspects the industry and upload the inspection report (as show Pic - 9)

Pic – 9

## 1.3.2 SP Login

a. Submitted details will be visible to Superintendent of police. SP verifies the details and upload the inspection report.(as shown in Pic – 10)

| ndin   | a Classes          |                                            | _                               |                                                                 |                   |                  |                                             |               |                         |             |
|--------|--------------------|--------------------------------------------|---------------------------------|-----------------------------------------------------------------|-------------------|------------------|---------------------------------------------|---------------|-------------------------|-------------|
| The SL | A for this service | is 21 working days and                     | d the SLA starts from th        | e Date of Receipt of the                                        | courier by the De | epartment.       |                                             |               |                         |             |
| SI.    |                    | Industry Name &                            | Line of Activity                |                                                                 | District /        | Request Received |                                             | Permissible   | Application             |             |
| No.    | Application ID     | Mobile Number                              | Name                            | Clearance Name                                                  | Location          | Date             | Status                                      | Approval Date | First Viewed<br>On      |             |
|        | CAO1901060         | KERNEOS INDIA<br>ALUMINATE<br>TECHNOLOGIES | CALCIUM<br>ALUMINATE<br>BINDERS | NOC and License for<br>storage of Petroleum,<br>Diesel, LPG and | Visakhapatnam     | 16-OCT-2019      | Approval<br>Pending<br>Upload<br>Inspection | 13-Nov-2019   | 17-Oct-2019<br>03:24 PM | 1<br>Verify |

*Pic – 10* 

b. Upon click of Verify, below screen will be populated along with documents which are enclosed.(as shown in Pic -11)

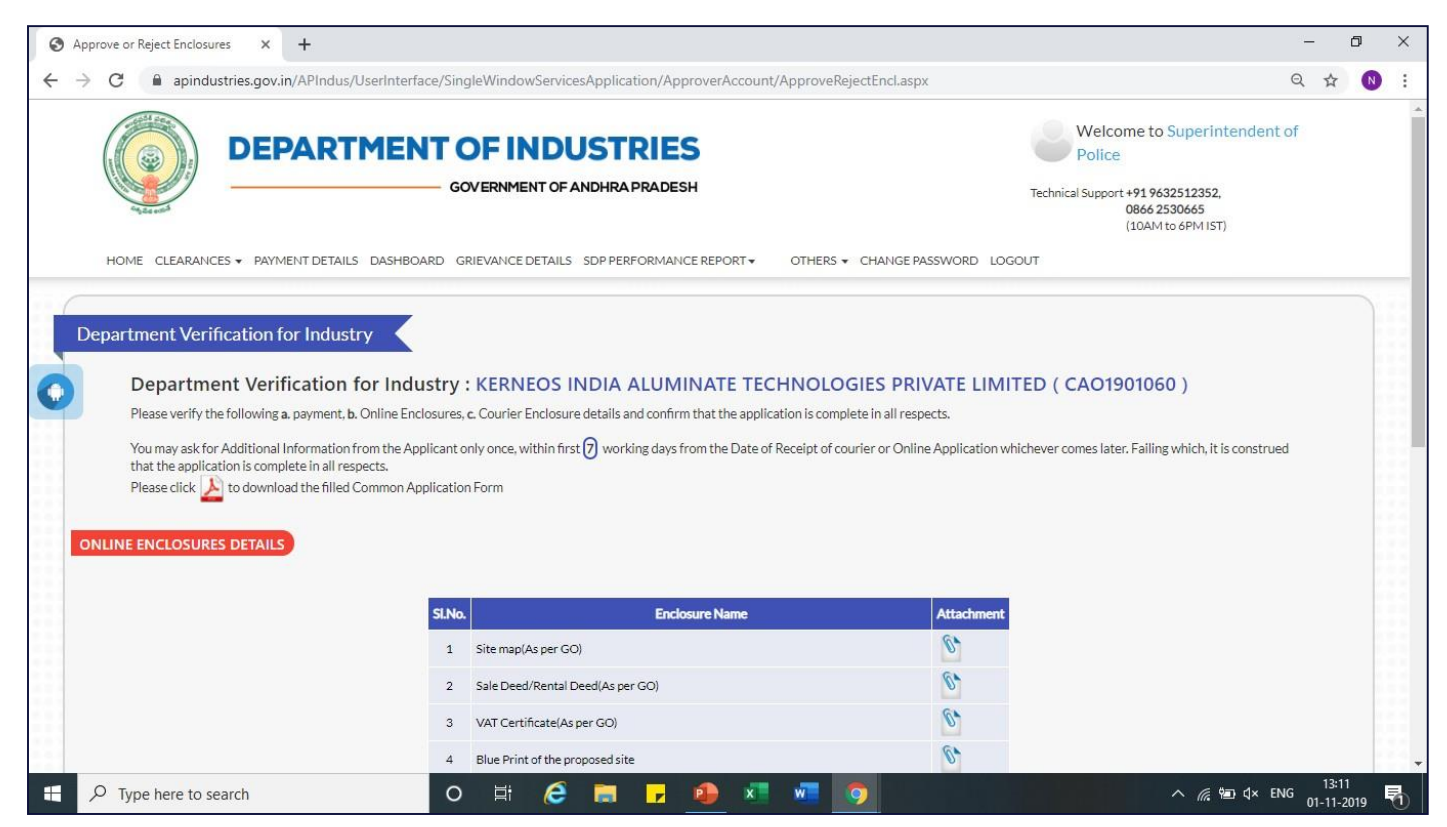

Pic – 11

c. Upload inspection report(as shown in Pic – 12)

| 0 | Pending Clea | rances     | × +                    |                 |                                                                                                    | -  | ć | 5 | × |
|---|--------------|------------|------------------------|-----------------|----------------------------------------------------------------------------------------------------|----|---|---|---|
| ← | → C          | apindustri | ies.gov.in/APIndus/Use | rInterface/Sing | pleWindowServicesApplication/ApproverAccount/Pending_Applications.aspx                                                                                                    | Q  | ☆ | N | : |
|   | номе         |            |                        |                 | VERNMENT OF ANDHRA PRADESH<br>VERNMENT OF ANDHRA PRADESH<br>VERNMENT OF AND AND AND AND AND AND AND AND AND AND                                                                                                    | ot |   |   |   |
|   |              |            |                        | s SLA starts    | Upload Details Inspection Date of Inspection                                                                                                    |    |   |   |   |
|   |              |            |                        | Line of a       | Comments(if any>) No file chosen  Comments  Comments(if any>)  Comments  Comments  Com |    |   |   |   |
|   |              |            |                        | CALCIUM         | Save & Continue<br>13-Nov-2019<br>03/24 PM<br>Verify<br>03/24 PM                                                                                                    |    |   |   |   |

Pic – 12

# 1.3.3 COI IALA login

a. Submitted details will be visible to COI IALA, verifies the details and upload the inspection report.(as shown in Pic -13)

|    |                             | DEPA                                                                         | RTMENT (            | OF INDUS                                                                                           | TRIES<br>rapradesh |             |                                               | Welcome<br>IALA<br>Technical Support +9<br>08<br>(14 | to Commission<br>19632512352,<br>66 2530665<br>DAM to 6PM IST) | oner / E | 0 |
|----|-----------------------------|------------------------------------------------------------------------------|---------------------|----------------------------------------------------------------------------------------------------|--------------------|-------------|-----------------------------------------------|------------------------------------------------------|----------------------------------------------------------------|----------|---|
| 38 | PENDING CLEAR<br>CAO1900614 | NCES → PAYMENTI<br>RANCES<br>PIDILITE<br>INDUSTRIES<br>LIMITED<br>9909995991 | CHEMICAL<br>PROCESS | GRIEVANCE DETAILS SDI<br>NOC and License<br>for storage of<br>Petroleum, Diesel,<br>LPG and Naptha | Visakhapatnam      | ORT ← OTHER | Approval<br>Pending<br>Download<br>Inspection | 29-Jul-2019                                          | 23-Jul-2019<br>03:30 PM                                        | Verify   | ٩ |

*Pic – 13* 

b. Upon click of Verify, below screen will be populated along with documents which are enclosed by entrepreneur .(as shown in Pic – 14)

| u may ask for Additional II<br>lich, it is construed that th<br>ease click 🍌 to downloa | nformation from the A<br>e application is comple<br>id the filled Common A | applicant only once, within first <b>7</b> working days from the Date of Receij<br>ete in all respects.<br>Application Form | pt of courier or Online Application whichever comes later. Failing |
|-----------------------------------------------------------------------------------------|----------------------------------------------------------------------------|----------------------------------------------------------------------------------------------------|--------------------------------------------------------------------|
| Online Enclosures D                                                                     | etails                                                                     |                                                                                                    |                                                                    |
|                                                                                         |                                                                            |                                                                                                    |                                                                    |
|                                                                                         | SLNo.                                                                      | Enclosure Name                                                                                                    | Attachment                                                         |
|                                                                                         | 1                                                                          | SSI/IEM/LOI/EOU Registration(As per GO)                                                                                     | 0<br>()                                                            |
|                                                                                         | 2                                                                          | Affidavit on Rs.10/- (Notary)(As per GO)                                                                                    | 8<br>6                                                             |
|                                                                                         | 3                                                                          | Explosive license(As per GO)                                                                                                |                                                                    |
|                                                                                         | 4                                                                          | Copy of letter issued by the Oil Companies(As per GO)                                                                       | N.                                                                 |
|                                                                                         | 5                                                                          | Site map(As per GO)                                                                                                    | 0,                                                                 |
|                                                                                         | 6                                                                          | Sale Deed/Rental Deed(As per GO)                                                                                            | 8,                                                                 |
|                                                                                         |                                                                            |                                                                                                    | <b>C</b> 1                                                         |

c. Upload inspection report(as shown in Pic - 15)

| nding Cle | arances   | × +                    |                      |                                                         |                                           |                                                                                      |             | -    | ٥ |
|-----------|-----------|------------------------|----------------------|---------------------------------------------------------|-------------------------------------------|--------------------------------------------------------------------------------------|-------------|------|---|
| C         | apindustr | ies.gov.in/APIndus/Use | Interface/Single     | WindowServicesApplicatio                                | on/ApproverAccount/Pending_Applications.a | ispx                                                                                 | e           | 2 \$ | N |
|           | )         | DEPARTM                |                      | F INDUSTR                                               | RIES                                      | Velcome to Superin<br>Police<br>Technical Support 491 9632512352<br>(10AM to 6PM IST | ntendent of | 11   |   |
|           |           | PAYMENT DETAILS D      | ASHBOARD GRIE        | vance details sopperfo                                  | ORMANCE REPORT Y OTHERS + CHANGE PA       | ASSWORD LOCOUT                                                                       |             |      |   |
|           |           |                        | SLAstarts            | Inspection Date                                         | Date of Inspection                        |                                                                                      |             |      |   |
| The SL    |           |                        | SLA starts<br>Une of | Inspection Date<br>Upload Document<br>Comments(if any>) | Date of Inspection                        | Permissible Application<br>Approval Date On                                          |             |      |   |

Pic – 15

11 | Page Departmentof Industries, GOAP

# 1.3.4 District Fire Officer (DFO) login

a. Submitted details will be visible to DFO, verifies the details and upload the inspection report.(as shown in Pic -16)

|                             |                                                     | DEPARTM                                                     |                                                   |                            | ES<br>DESH                                   |                       |            | Welcom<br>Technical Support +9<br>080 | ne to District                    | Fire Of | fficer |  |
|-----------------------------|-----------------------------------------------------|-------------------------------------------------------------|---------------------------------------------------|----------------------------|----------------------------------------------|-----------------------|------------|---------------------------------------|-----------------------------------|---------|--------|--|
| HOME                        | CLEARANCES •                                        | PAYMENT DETAILS D                                           | ASHBOARD GRIEVANCE [                              | DETAILS SDP PERFORM        | ANCE REPORT -                                | OTHERS + CHANGE PA    | SSWORD LOO | OUT                                   |                                   |         |        |  |
| HOME                        | CLEARANCES .                                        | PATMENT DETAILS D                                           | ASHBUAKU GRIEVANCEL                               | JE TAILS SUP PERFORM       | ANUE KEMORT .                                | UTHERS + CHANGE PA    | SSWORD LOG | 001                                   |                                   |         |        |  |
|                             |                                                     |                                                             |                                                   |                            |                                              |                       |            |                                       |                                   |         |        |  |
| nding                       | Clearances                                          | l.                                                          | 7                                                 |                            |                                              |                       |            |                                       |                                   |         |        |  |
| nding                       | Clearances                                          |                                                             | K                                                 |                            |                                              |                       |            |                                       |                                   |         |        |  |
| nding                       | Clearances                                          | 21 working days and the                                     | SLA starts from the Date o                        | f Receipt of the courier t | y the Department.                            |                       |            |                                       |                                   |         |        |  |
| nding<br>The SLA<br>SI. No. | Clearances<br>for this service is<br>Application ID | 21 working days and the<br>Industry Name &<br>Mobile Number | SLA starts from the Date of Line of Activity Name | f Receipt of the courier b | ty the Department.<br>District /<br>Location | Request Received Date | Status     | Permissible<br>Approval Date          | Application<br>First Viewed<br>On |         |        |  |

Pic – 16

b. Upon click of Verify, below screen will be populated along with documents which are enclosed.(as shown in Pic – 17)

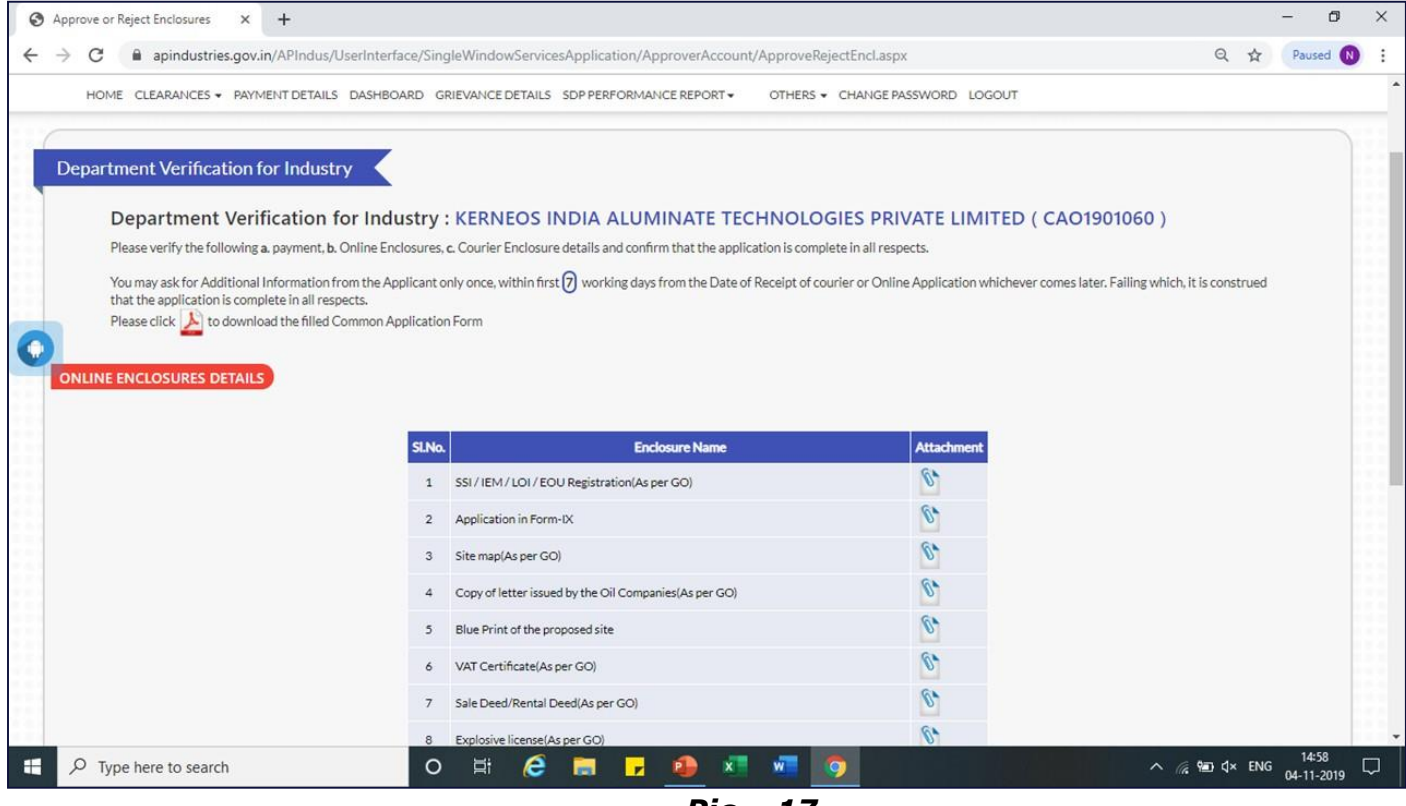

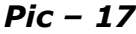

c. Upload inspection report(as shown in Pic – 18)

| 3 P | ending Clea | rances     | × +                    |                 |                                                                                                    | -  | ٥ | ×   |
|-----|-------------|------------|------------------------|-----------------|----------------------------------------------------------------------------------------------------|----|---|-----|
| ← - | ) C         | apindustr  | ies.gov.in/APIndus/Use | erInterface/Sir | gleWindowServicesApplication/ApproverAccount/Pending_Applications.aspx                                                                                                    | QŢ | * | ) : |
|     | НОМЕ        | CLEARANCES | • PAYMENT DETAILS C    | G               | OF INDUSTRIES Velcome to Superintendent<br>Police Police<br>Technical Support +91 9632512352,<br>0866 2530665<br>(10AM to 6PM IST)<br>RIEVANCE DETAILS SDP PERFORMANCE REPORT- OTHERS - CHANGE PASSWORD LOGOUT | of |   |     |
|     |             |            |                        | K               | Upload Details                                                                                                    |    |   |     |
| 0   |             |            |                        | e SLA starts    | Inspection Date Date of Inspection                                                                                                    |    |   |     |
|     | SL No.      |            |                        | Line of .       | Upload Document Choose File No file chosen Permissible Approval Date Comments (if any>)                                                                                                    |    |   |     |
|     |             |            |                        | CALCIUN         | Save & Continue<br>13-Nov-2019 03:24 PM Verify<br>03:24 PM                                                                                                    |    |   |     |

*Pic – 18* 

# 1.3.5 Revenue Divisional Officer(RDO)

Application will be visible to RDO.RDO verifies the details and upload the inspection report like SP or DFO

# 1.3.6 DRO login

a. DRO will be able to view all the inspection report submitted by DMHP,SP,COI IALA.DFO. DRO can approve or reject the application.(as shown in Pic – 19)

| SI.<br>No. | Application ID | Industry Name &<br>Mobile Number         | Line of Activity<br>Name                             | Clearance Name                                                            | District /<br>Location                     | Request Received<br>Date | Status              | Permissible<br>Approval Date | Application<br>First Viewed<br>On |        |
|------------|----------------|------------------------------------------|------------------------------------------------------|---------------------------------------------------------------------------|--------------------------------------------|--------------------------|---------------------|------------------------------|-----------------------------------|--------|
| 1          | CAO1900518     | APOLLO TYRES LTD.<br>9176619130          | Tyres and tubes<br>vulcanization / hot<br>retreading | NOC and License for<br>storage of Petroleum,<br>Diesel, LPG and<br>Naptha | Ch <mark>i</mark> ttoor-<br>Varadaiahpalem | 03-SEP-2019              | Approval<br>Pending | 04-Oct-2019                  |                                   | Verify |
| 2          | CAO1601451     | GREENPLY<br>INDUSTRIES LTD<br>9706707115 | Medium Density Fibre<br>and Particle Board           | NOC and License for<br>storage of Petroleum,<br>Diesel, LPG and<br>Naptha | Chittoor-<br>Thottambedu                   | 10-OCT-2019              | Approval<br>Pending | 08-Nov-2019                  | 11-Oct-2019<br>03:08 PM           | Verify |

13 | Page Departmentof Industries, GOAP

b. Upon click of Verify, below screen will be populated along with documents which are enclosed (as shown in Pic – 20a,20b)

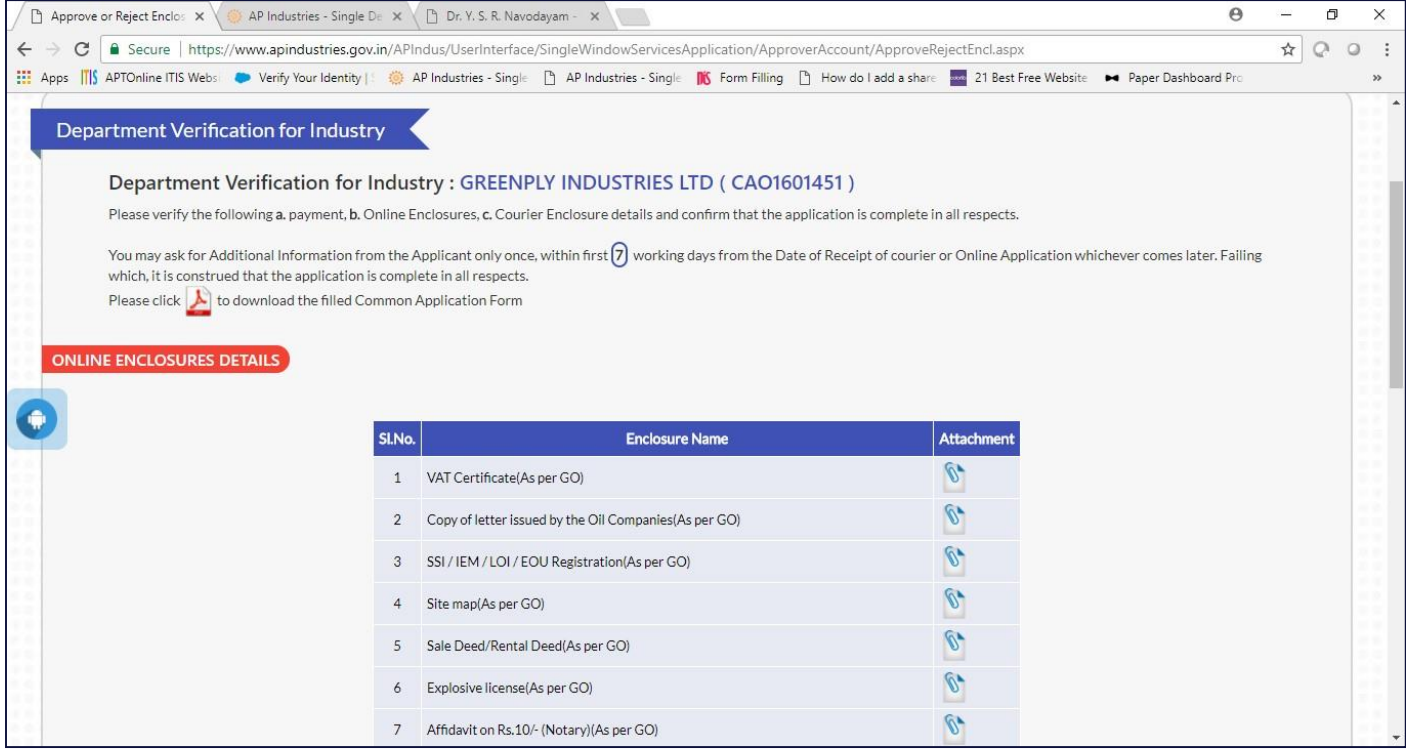

Pic – 20a

#### c. Upload inspection report. APPROVE or REJECT the application form.

| Action History     | On Applicat     | ion                                 |                                        |                  |
|--------------------|-----------------|-------------------------------------|----------------------------------------|------------------|
|                    |                 |                                     | comments by<br>respective authority    | Inspection Copy  |
|                    | SLNo.           | Remarked By                         | Remarks Actio                          | on Date Download |
|                    | 1               | Region Development Officer(RDO)     |                                        | -                |
|                    | 2               | Superintendent of Police            |                                        | •                |
|                    | 3               | District Medical and Health Officer |                                        |                  |
|                    | 4               | District Fire Officer               |                                        |                  |
| Do You Want to App | rove/Reject The | Application                         | Approve      Reject     Final Decision |                  |
|                    |                 |                                     |                                        |                  |
| Approval Authority | Comments        |                                     | <i>(</i>                               |                  |

Pic – 20b

d. Status of the application is showed as APPROVED or REJECTED (as shown in Pic – 21)

| /iew Clearances             |                |                                                        |                                                         |                                                                        |                   |                          |          |        |  |  |  |
|-----------------------------|----------------|--------------------------------------------------------|---------------------------------------------------------|------------------------------------------------------------------------|-------------------|--------------------------|----------|--------|--|--|--|
| O Approved O Rejected O All |                |                                                        |                                                         |                                                                        |                   |                          |          |        |  |  |  |
| SI. No.                     | Application ID | Industry Name                                          | Line of Activity Name                                   | Clearance Name                                                         | District/Location | Request<br>Received Date | Status   |        |  |  |  |
| 1                           | CAO1900365     | Hero MotoCorp Limited                                  | Automobiles<br>Manufacturing (Integrated<br>facilities) | NOC and License for<br>storage of Petroleum,<br>Diesel, LPG and Naptha | Chittoor          | 10-JUL-2019              | REJECTED | Verify |  |  |  |
| 2                           | CAO1900174     | USG BORAL BUILDING PRODUCTS (INDIA)<br>PRIVATE LIMITED | GYPSUM PLASTER AND<br>BOARDS                            | NOC and License for<br>storage of Petroleum,<br>Diesel, LPG and Naptha | Chittoor          | 12-JUN-2019              | APPROVED | Verify |  |  |  |

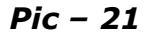

# 1.3.7 Obtain NOC

Once the application is finally approved by DRO, entrepreneur obtain license. (as shown in Pic -22)

- a. Entrepreneur login into Single Desk Portal, navigates to Pre-operational.
- b. Clearance status will be changed to APPROVED and File ID is generated for tracking purpose.
- c. Entrepreneur can download PDF version of NOC by clicking on APPROVED

| Click her              | to fill the Common Application Form (CAF-                                           | II), which is required for all Pre-Or | eerational clearances and pay | the Processing Fee t        | to the Department o         | of Industries. | w.            |
|------------------------|-------------------------------------------------------------------------------------|---------------------------------------|-------------------------------|-----------------------------|-----------------------------|----------------|---------------|
| List of P<br>(Click on | re-Operational clearances requiring only<br>the pdf image to download the Common Ap | Common Application Form (CAF          |                               |                             |                             |                |               |
| SI. No.                | Clearan                                                                             | ce Name                               | Application<br>Filling Date   | Department<br>Received Date | Approval /<br>Rejected Date | Status         | File ID       |
| 1                      | Final approval from Electrical Inspector                                            |                                       | 26-JUN-2019                   |                             |                             | Yet to Apply   |               |
| 2                      | Factory Registration/Licensing                                                      |                                       | 26-JUN-2019                   | -                           | -                           | Yet to Apply   |               |
| 3                      | Occupancy certificate from Fire Services Dep                                        | artment                               | 16-OCT-2019                   | -                           | -                           | Yet to Apply   |               |
| 4                      | Boiler Erection Certificate (BEC1900144)                                            |                                       | 26-JUN-2019                   | -                           | -                           | Yet to Apply   |               |
| 5                      | Boiler Erection Certificate (BEC1900145)                                            |                                       | 26-JUN-2019                   | -                           | -                           | Yet to Apply   |               |
| 6                      | Boiler Registration (BRI1900144)                                                    |                                       | 26-JUN-2019                   | -                           | -                           | Yet to Apply   |               |
| 7                      | Boiler Registration (BRI1900145)                                                    |                                       | 26-JUN-2019                   |                             | -                           | Yet to Apply   |               |
| ġ                      | NOC and License for storage of Petroleum, Di                                        | esel, LPG and Naptha                  | 26-JUN-2019                   | 12-JUL-2019                 | 11-OCT-2019                 | APPROVED       | SDCSD04219000 |

Pic – 22

# d. Sample NOC

| With reference to the application No.                                                                                                    | dated:09.07.2019 submitted by the                                                                                                    |
|----------------------------------------------------------------------------------------------------|----------------------------------------------------------------------------------------------------|
| Authorized Signatory M/s                                                                                                    | and in pursuance of rule 144 of the                                                                                                    |
| Petroleum Rules, 2002, there is no objection for gran                                                                                                    | nting license under petroleum Rules, 2002 to                                                                                                    |
| Shri/Smt/M/s_]                                                                                                    | address                                                                                                    |
|                                                                                                    | for storage of petroleum                                                                                                    |
| products in their premises at Survey No.                                                                                                    | Gat No/Khasra                                                                                                    |
| NoPlot No                                                                                                    | Mandal                                                                                                    |
| District State Andhra Pradesh a                                                                                                    | s shown in the site plan duly endorsed and                                                                                                    |
| enclosed herewith.                                                                                                    |                                                                                                    |
|                                                                                                    |                                                                                                    |
| <ul> <li>owner or lease holder for developing petroleum products;</li> <li>(b) Interest of public, specially the faciling places of public assembly and the mitile (c) Traffic density and impact on traffic;</li> <li>(d) Conformity of proposal to the local of (c) Accessibility of the site to fire tender fire fire services for combating the end (f) Genuiness of purpose.</li> <li>(g) Any other matter pertinent to public</li> </ul> Note: The licensing authority shall accept the service of the service of the servi | g premises under these rules for storage of<br>lities like schools, hospitals or proximity to<br>tigating measures, if any, Is provided;<br>r area development planning,<br>rs in case of emergency and preparedness of<br>nergencies;<br>safety. |
| three years from the date of its issue for consi                                                                                                    | dering grant of license."                                                                                                    |